# Index

- 1. Attention
- 2. Software Installation
- 3. Hardware Installation
- 4. Pairing
- 5. Bluetooth Services

#### 1.Attention

- 1-1 **Do not** recommended please insert before installation of soft ware.
- 1-2 Some computer s have the original setup directory placed on their computer when the soft ware was installed. **Please Remove.**
- 1-3 It may require the original installation CD.

#### FCC Notice to Users

Declare under our sole responsibility that the product referenced within this user guide and uniquely identified by model number affixed to the product, to which this declaration relates, is in compliance with the essential requirements of the Part 15 of FCC rules.

Operation is subject to the following two conditions:

- (1) This device may not cause harmful interference, and
- (2) This device must accept any interference received, including interference that may cause undesired operation.

This equipment has been tested and found to comply with the limits for a Class B digital device, pursuant to part 15 of the FCC Rules. These limits are designed to provide reasonable protection against harmful interference in a residential installation. This equipment generates, uses and can radiate radio frequency energy and, if not installed and used in accordance with the instructions, may cause harmful interference to radio communications. However, there is no guarantee that interference will not occur in a particular installation. If this equipment does cause harmful interference to radio or television reception, which can be determined by turning the equipment off and on, the user is encouraged to try to correct the interference by one or more of the following measures:

- Reorient or relocate the receiving antenna.
- Increase the separation between the equipment and the receiver.
- Connect the equipment to an outlet on a circuit different from that to which the receiver is connected.
- Consult the dealer or an experienced radio/TV technician for help.

NOTE: THE MANUFACTURER IS NOT RESPONSIBLE FOR ANY RADIO OR TV INTERFERENCE CAUSED BY UNAUTHORIZED MODIFICATIONS TO THIS EQUIPMENT. SUCH MODIFICATIONS COULD VOID THE USER'S AUTHORITY TO OPERATE THE EQUIPMENT.

# **2.Software Installation**

- 2-1 Please insert the Bluetooth soft ware/application CD-Rom into your CD-Rom Drive.
- 2-2 The software will automatically begin.

| 19T IllueSoleil Setup |                                                                                                 | × |  |  |
|-----------------------|-------------------------------------------------------------------------------------------------|---|--|--|
| *                     | Welcome to the InstallShield Wizard for<br>BlueSeleil                                           |   |  |  |
|                       | The InstallShield? Wizard will install BlueSoleil on your<br>computer. To continue, click Next. |   |  |  |
|                       | Cancel                                                                                          |   |  |  |

2-3 If the software installation are successful, you'll see a blue with white Bluetooth icon in the Windows System Tray.

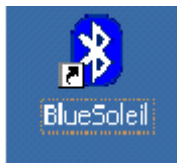

2-4 Reboot you system.

## 3.Hardware Installation

3-1 Remove the cap before use.

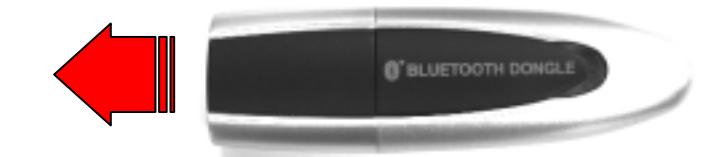

- 3-2 Directly plug into an available USB port.
- 3-3 The LED (light) on the device will be successfully inserted.

# 4. Pairing

4-1 Double-click the" BlueSoleil" on your desktop.

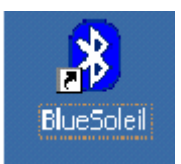

4-2 The Local *Bluetooth* enabled device, known as "**My Device**", represents the user's computer that is running BlueSoleil.

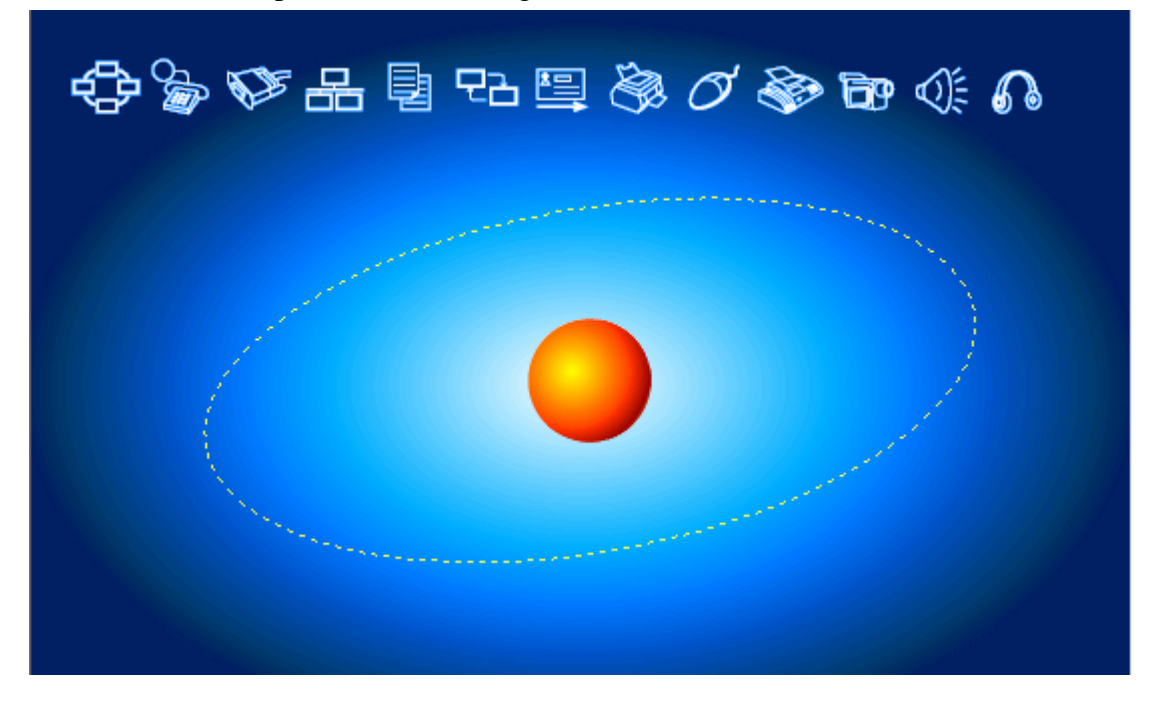

4-3 Pairing

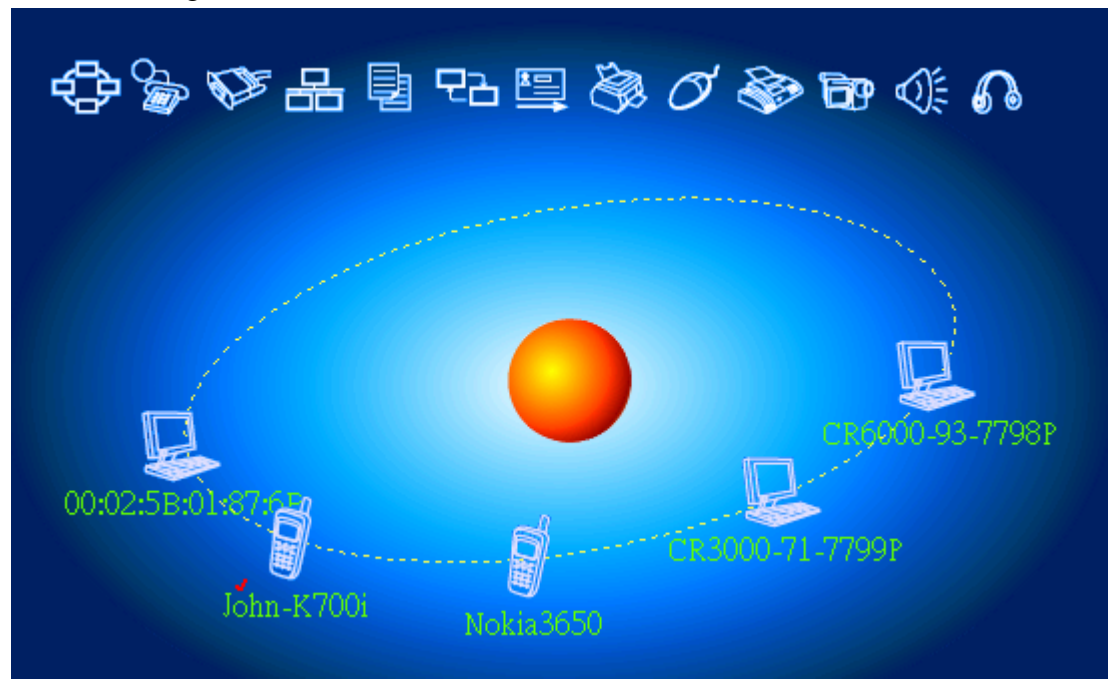

# 5. Bluetooth Services

### 5-1 Icons

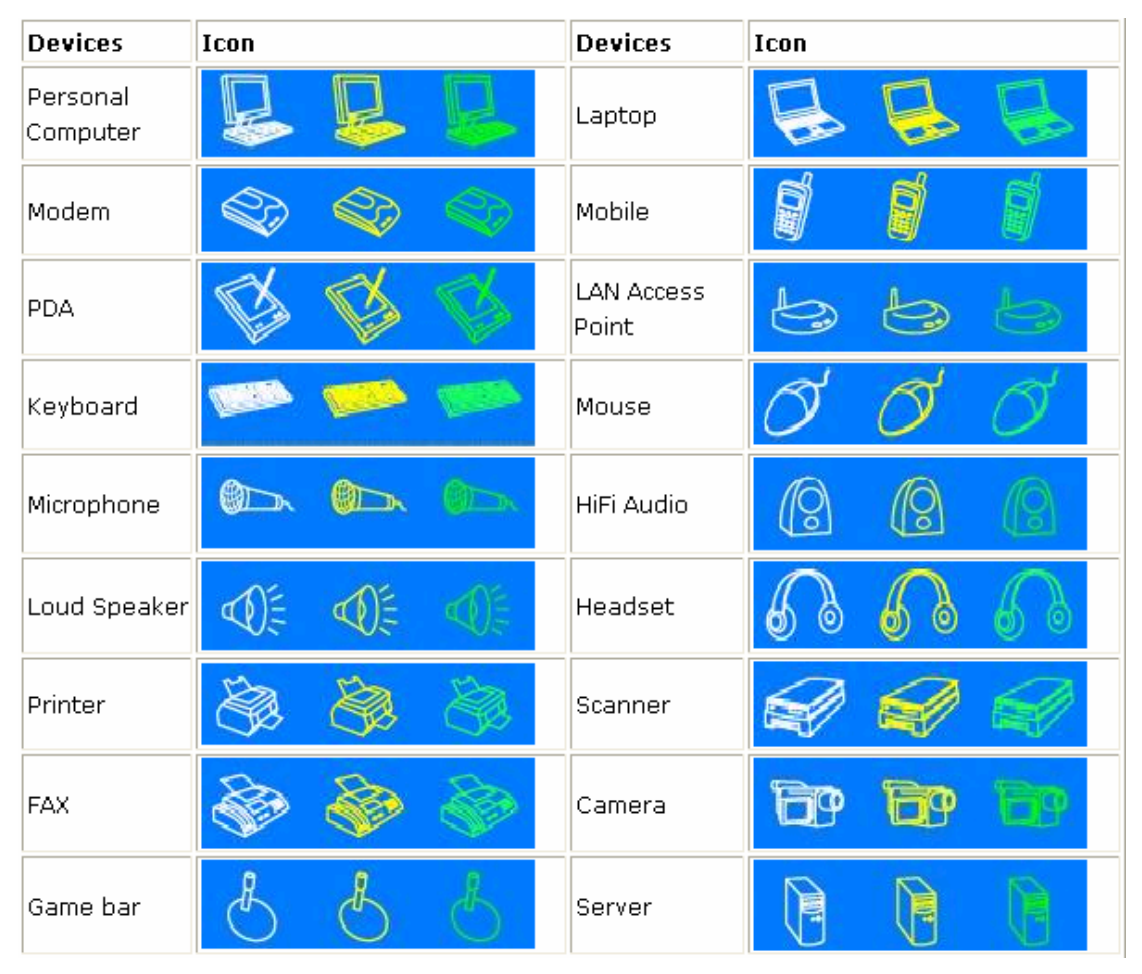

#### 5-2 Services

| Services | Button Image | Services | Button Image    |  |
|----------|--------------|----------|-----------------|--|
| PAN      | 🕆 🔶 🔶        | DUN      | Se 😼 🚳          |  |
| SPP      | la la la     | LAP      | 윤 윤 윤           |  |
| FTP      | 린 린 탄        | SYNC     | 면감 면감 <b>면임</b> |  |
| OPP      | 🕮 🛄 🔛        | HCRP     | 🕸 🍓 🖏           |  |
| HID      | 000          | FAX      | چه کې کې        |  |
| BIP      | 69 69 69     | AV       |                 |  |
| Headset  | <b>A</b> A A |          |                 |  |

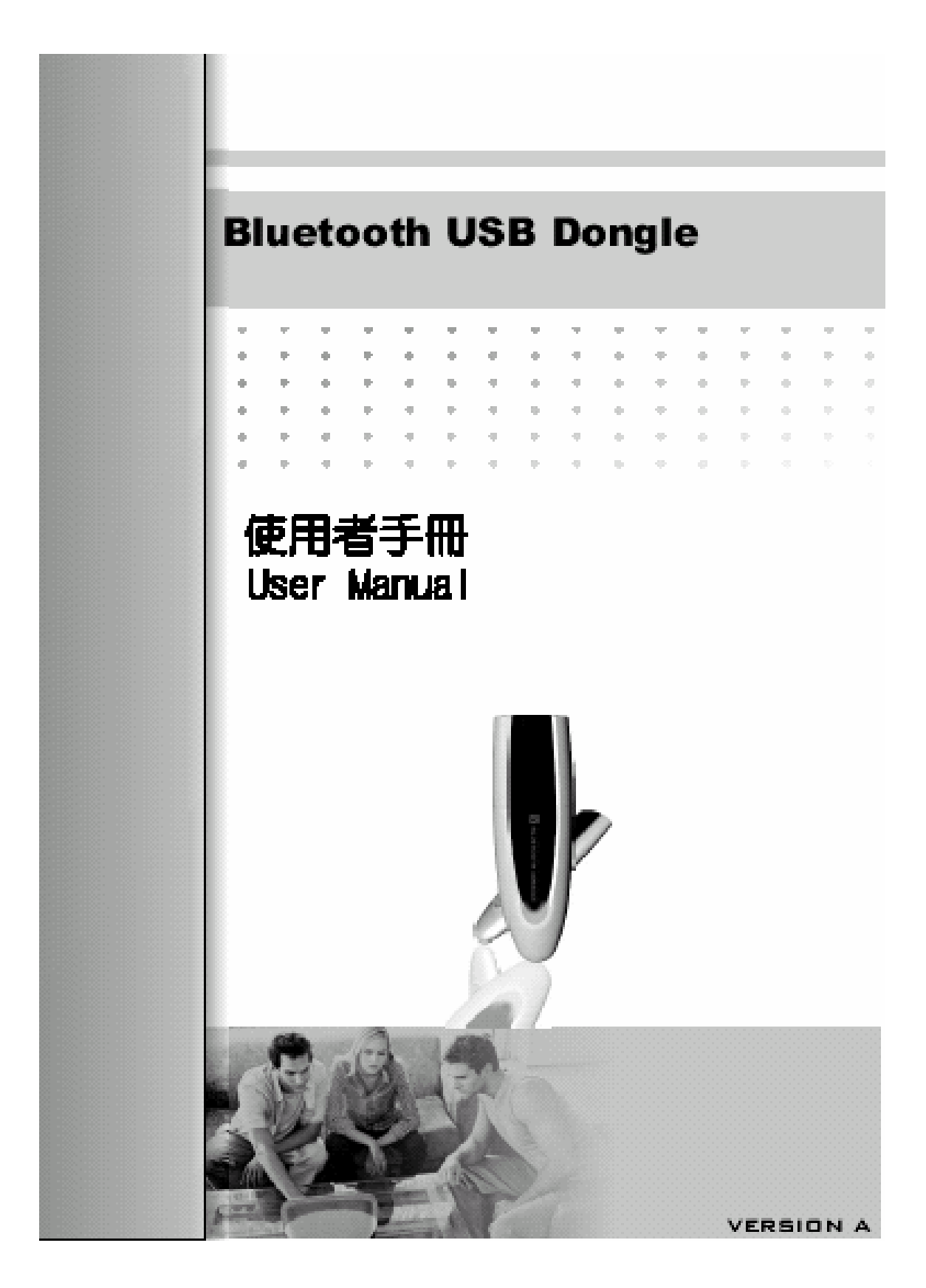

## **DECLARATION OF CONFORMITY**

Hereby, Cal-Comp Electronics & Communications Company Limited, declares that this Bluetooth Dongle is in compliance with the essential requirements and other relevant provisions of Directive 1999/5/EC.